ວິທີດາວໂຫລດຟອນທ໌ພາສາລາວ:

## ຄລິກຢູ່ບ່ອນນີ້ ເພື່ອດາວໂຫລດຟອນທ໌ພາສາລາວ

ຄລິກຢູ່ບ່ອນດາວໂຫລດຟອນທ໌ຂ້າງເທິງ ແລ້ວປະຕິບັດຕາມຂັ້ນຕອນທາງລຸ່ມນີ້:

- 1. ເກັບຮັກສາຟອນທ໌(save)ໄວ້ຢູ່ໜ້າຈໍຄອມພິວເຕີ້
- ຄລິກ ຄຳວ່າ start ຢູ່ໜ້າຈໍຄອມພິວເຕີ້, ແລ້ວຄລິກ settings ຕາມດ້ວຍ control panel
- ລາກເອົາ ຟອນທ໌ ທີ່ເກັບໄວ້ໜ້າຈໍຄອມພິວເຕີ້ ໄປໃສ່ fonts folder ຢູ່ໃນ control panel ແລ້ວທ່ານກໍຈະມີຟອນທ໌ພາສາລາວ Saysettha OT ຢູ່ໃນ ຄອມພິວເຕີ້ຂອງທ່ານ.

ຟອນທ໌ພາສາລາວ ຈະອ່ານໄດ້ດີທີ່ສຸດ ຖ້າທ່ານໃຊ້ບຣາວເສີຣ໌ Firefox ເຂົ້າເບິ່ງອິນເຕີ ແນັຕ ແຕ່ກະລຸນາກວດເບິ່ງ setting ຂອງມັນ ໂດຍຄລິກບ່ອນ View ທາງເທິງ ແລ້ວ ຄລິກ Character encoding ເພື່ອເບິ່ງວ່າມີຈຸດດຳຢູ່ທາງໜ້າ Unicode(UTF-8) ຫລືບໍ່ ຖ້າບໍ່ມີ ກໍໃຫ້ຄລິກ Unicode.

ຖ້າຫ່ານໃຊ້ບຣາວເສີຣ໌ IE ຫລື Internet Explorer ໃຫ້ກວດເບິ່ງ ໂດຍຄລິກບ່ອນ Tools ທາງເທິງ ແລ້ວຄລິກບ່ອນ Internet options ແລ້ວຄລິກຄຳວ່າ Fonts ຢູ່ຊ່ອງ ທາງລຸ່ມ. ໃນໜ້າຟອນທ໌ທີ່ໄຂຂື້ນ ໃຫ້ເລືອກຄ**ໍ**ອ່າ ລາວ ຢູ່ຊ່ອງ Language Scripts. ຢູ່ຊ່ອງ Webpage fonts ທາງລຸ່ມຊ້າຍມື ໃຫ້ຄລິກ Saysettha OT ແລ້ວທ່ານຈະເຫັນ ຄຳວ່າ ລາວ. ຄລິກ OK.

ຖ້າບຣາວເສີຣ໌ຂອງທ່ານ ຢູ່ໃນສະພາບ setting ທີ່ກ່າວມານີ້ ທ່ານກໍຈະບໍ່ມີບັນຫາໃນການ ອ່ານພາສາລາວ ຢູ່ເວັບໄຊ້ທ໌ຂອງພວກເຮົາ. ຖ້າທ່ານບໍ່ມີບຣາວເສີຣ໌ Firefox ທ່ານສາມາດດາວໂຫລດ ຈາກ Google ໄດ້ຟຣີ.